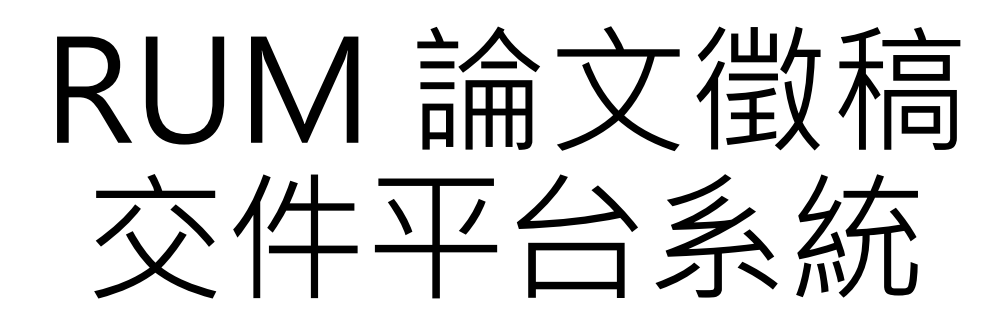

投稿者報名流程

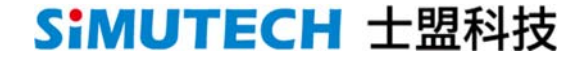

# 投稿者報名流程

# 投稿報名/授權同意

### 官網活動頁

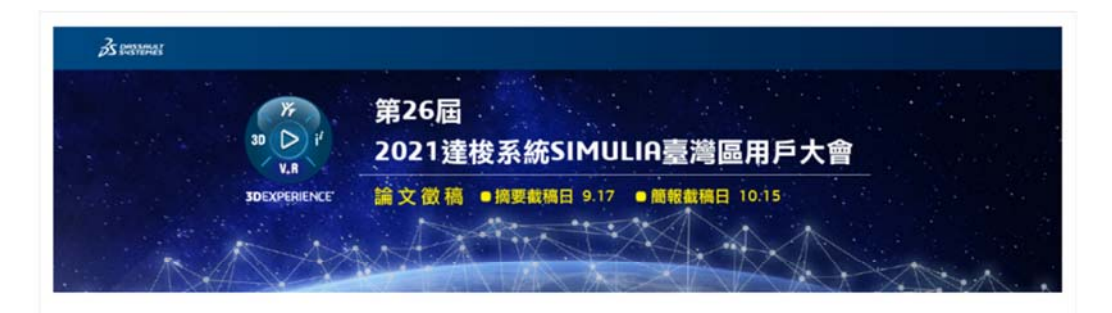

士盟科技艇於11月份單辦「2021 SIMULIA Regional User Meeting」,今年將屆滿第26屆;每年一度的盛會,促成產官學研各領域的實務經驗與交流, 也累積許多內容豐富的寶貴論文;誠挚地邀請您與我們一同週向創新體驗。在艱難的研究開發中破觸而出,為提升台灣產業技術能量置一份努力您的參與 將是我們至高無上的榮譽。

### 邀稿對象:台灣地區SIMULIA用戶

### 投稿辦法:請一律至《交件平台系統》報名註冊,並同時簽署授權同意書。

### 注意事項:

- 本届為總上發表、微交文件為論文摘要及簡報。
- 2. 發表形式:線上簡報發表,請下載簡報範本並套用格式樣式;其內容不得有侵犯他人著作權之行為,
- 3. 非經投稿者同意,本網站不會將個人資料用於其他用途,

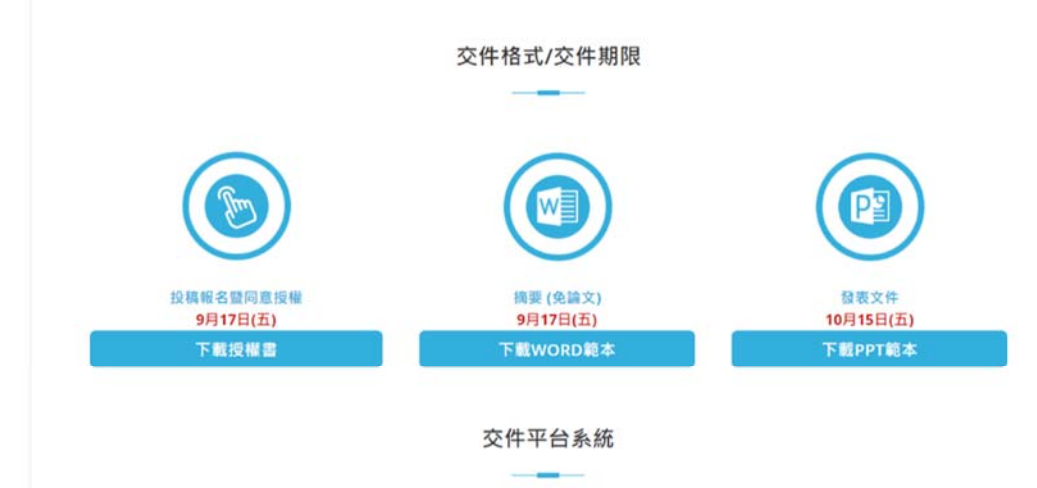

會議主辦方有權決定投稿文章是否登線或發表,請一律至系統交件,確切發表時間將於信件通知。

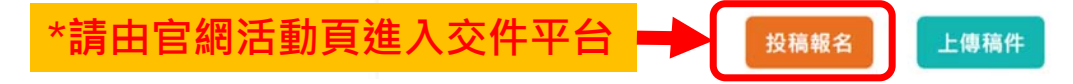

交件平台系統 註冊頁

# \*請填妥聯絡窗口資訊&論文資料

- \*如有多篇論文,請依不同註冊Email報名
- \*以下欄位將成為 您往後進入交件平台的登入資料
- 行動電話
- Email

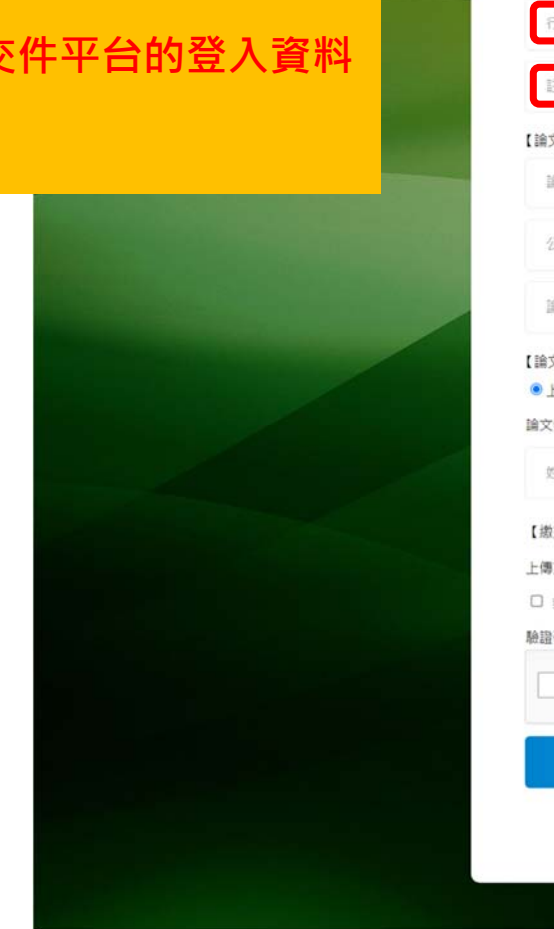

| 單筆註冊Email,不可於同一活動重覆報名登錄 |
|-------------------------|
| 職柄                      |
| 室內電話(例:02-22334455#123) |
| )                       |
|                         |
|                         |
| 部門或象所                   |
| 男:王小明,李大同,王小花)          |
|                         |
| (表)<br>行動電話             |
|                         |
|                         |

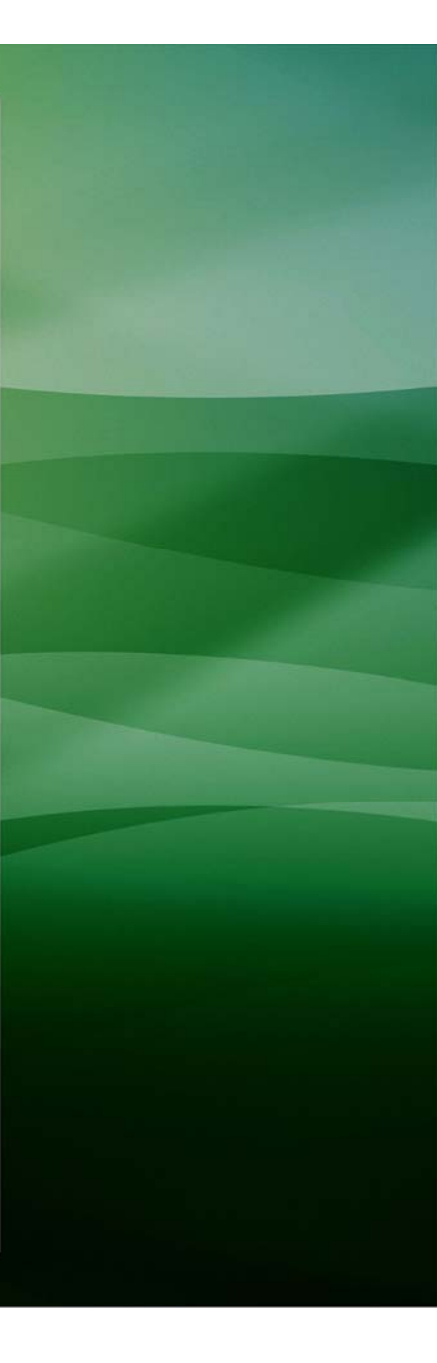

## 交件平台系統 註冊頁

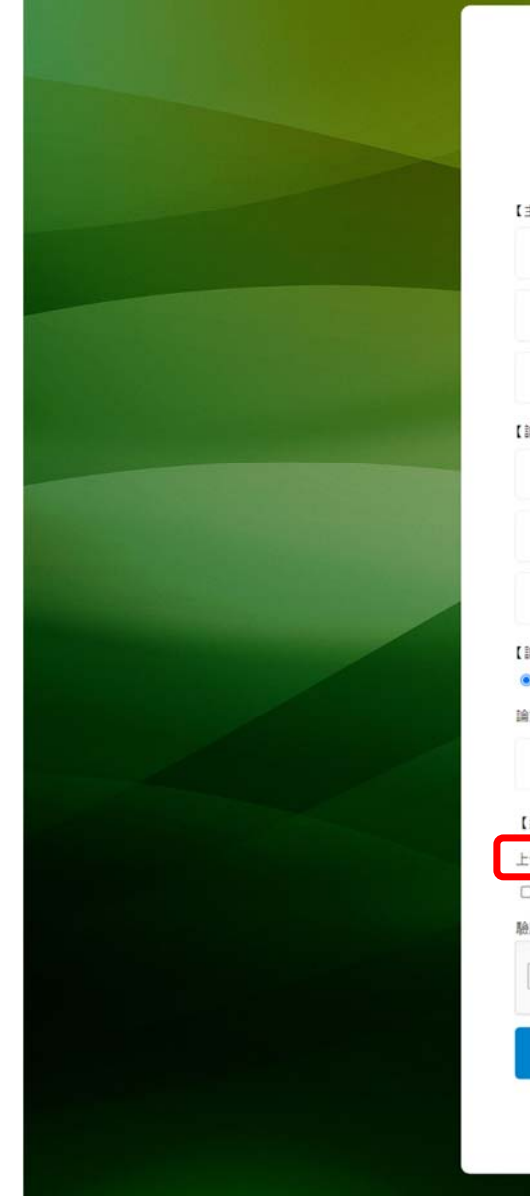

### **SIMUTECH** 2021 RUM-報名表

### \*每單筆註冊Email + 不可於同一活動重覆報名登錄.

| 【主要聯絡窗口】                                      |                         |
|-----------------------------------------------|-------------------------|
| 姓名                                            | 職柄                      |
| 行動電話(例:0911223445)                            | 室内電話(例:02-22334455#123) |
| 註冊Email                                       |                         |
| 【論文資料】                                        |                         |
| 論文題目(每次表單提交限一篇)                               |                         |
| 公司或校名                                         | 部門或条所                   |
| 論文作者(多位作者請以這號區陽,6                             | 9:王小明,李大同,王小花)          |
| 上台演講<br>論文發表者(如多人作者,講指派一人代<br>姓名              | <b>表)</b><br>行動電話       |
| 【繳交授權同意書】 <u>下載文件格式</u><br>上傳文件: 選擇檔案 未選擇任何檔案 |                         |
| □ 我已開請並同意 <u>隱私權政策</u>                        |                         |
| 驗證碼:                                          |                         |
| 我不是機器人<br>rel<br>隱私                           | CAPTCHA<br>欄 - 作称       |
|                                               | 報名送出                    |
| 欲查詢已報名                                        | 站的投稿資料? <b>登入</b>       |
|                                               |                         |

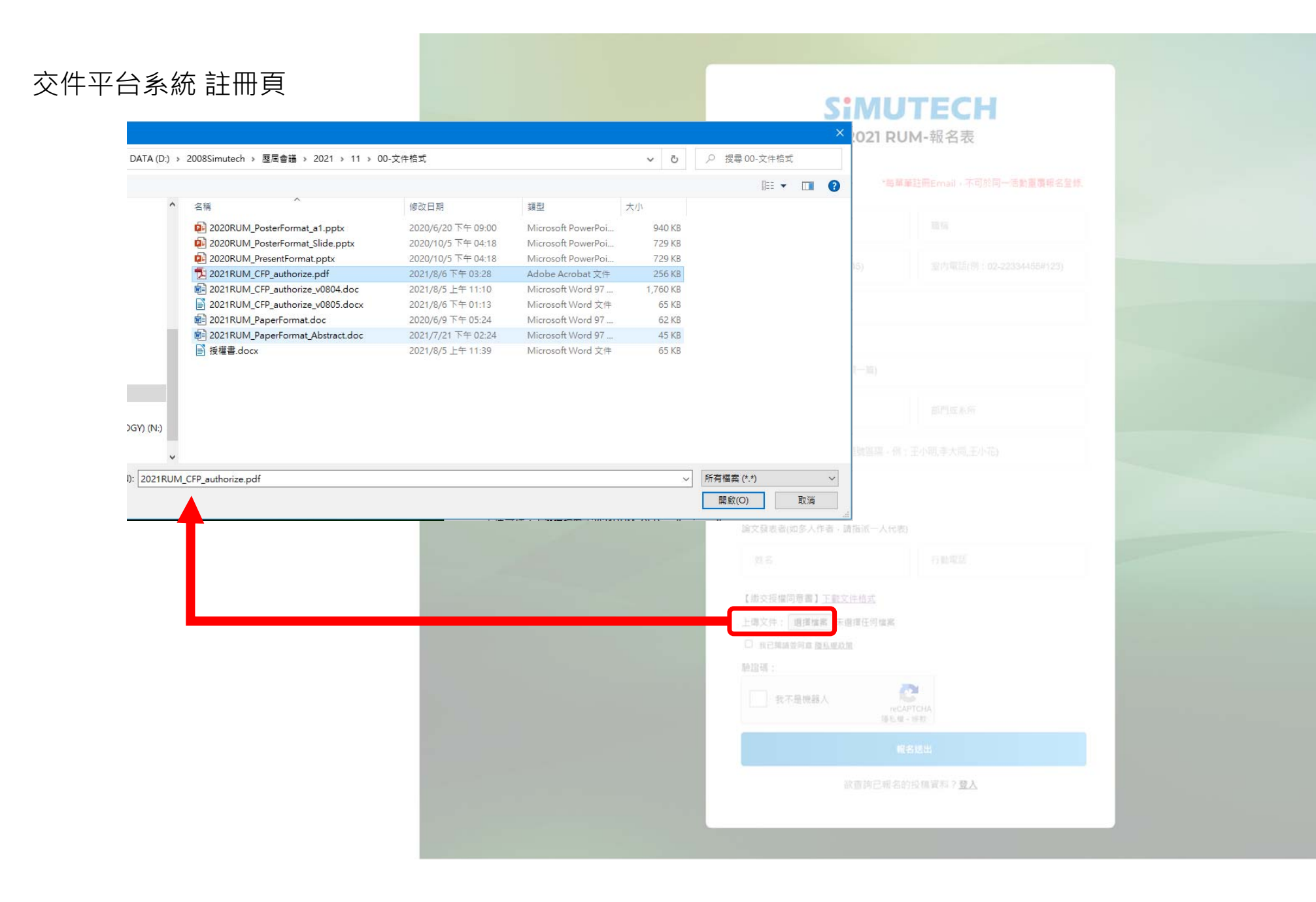

### 交件平台系統 註冊頁

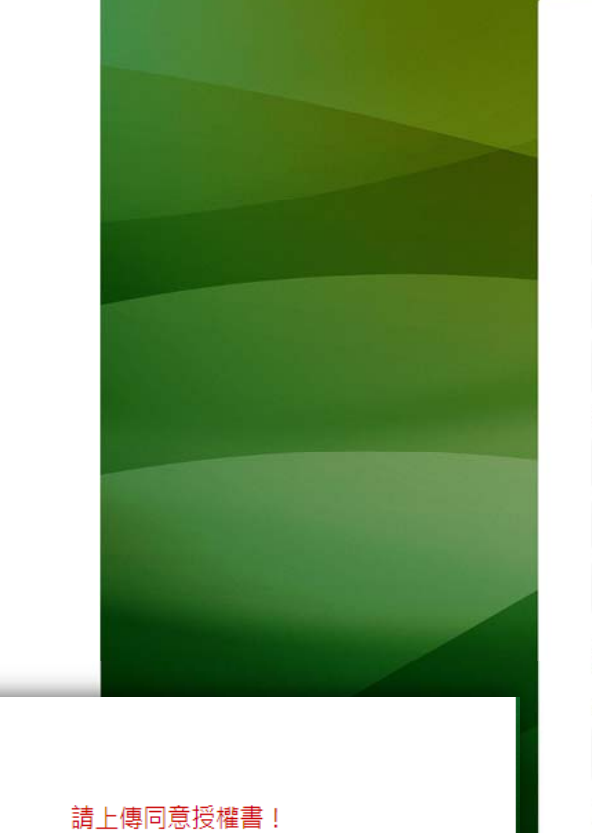

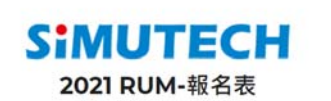

### \*每單筆註冊Email,不可於同一活動重覆報名登錄. 【主要聯絡窗口】 姓名 職柄 行動電話(例:0911223445) 室内電話(例:02-22334455#123) 註冊Email 【論文資料】 論文題目(每次表單提交限一篇) 公司或校名 部門或糸所 論文作者(多位作者請以逗號區隔·例:王小明,李大同,王小花) 【論文發表形式】 ● 上台演講 姓名 行動電話 ✔ 我不是機器人 re 報名送出

## 交件平台系統 註冊頁 送出

| Simutech<br>2021 RUM-報名表                              |  |  |  |  |  |  |  |  |  |
|-------------------------------------------------------|--|--|--|--|--|--|--|--|--|
|                                                       |  |  |  |  |  |  |  |  |  |
| 謝謝您投稿報名,請至註冊email查收信件。                                |  |  |  |  |  |  |  |  |  |
| 。<br>一、論文資料<br>一、一、一、一、一、一、一、一、一、一、一、一、一、一、一、一、一、一、一、 |  |  |  |  |  |  |  |  |  |
| 論文題目(每次表單提交限一篇)                                       |  |  |  |  |  |  |  |  |  |
| 公司或校名部門或系所                                            |  |  |  |  |  |  |  |  |  |
| 論文作者(多位作者請以逗號區隔,例:王小明,李大同,王小花)                        |  |  |  |  |  |  |  |  |  |

### • 客戶通知信01(範例)

主旨:士盟【2021 RUM 論文徵稿】報名成功通知

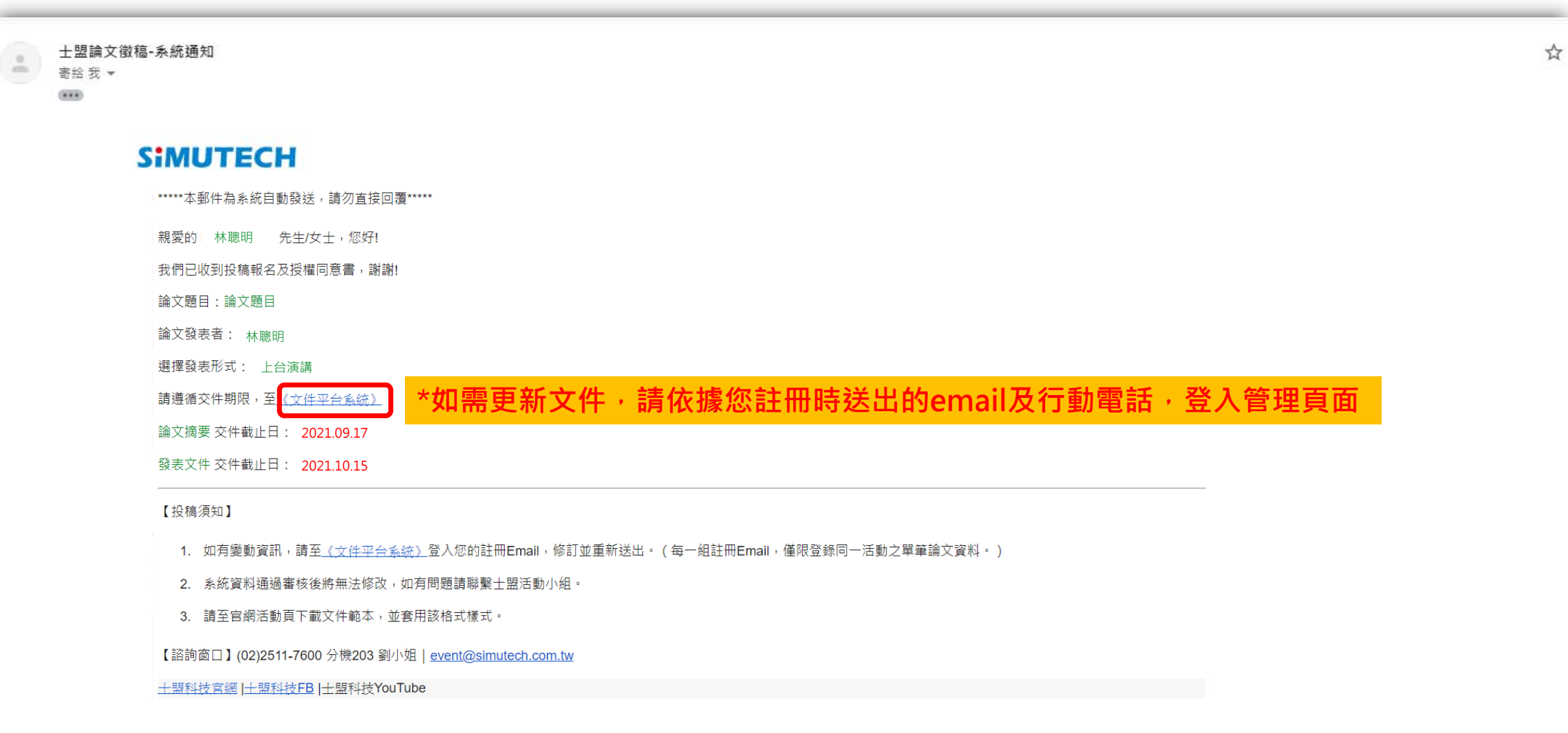

# 投稿者報名流程

# 登入交件/修改資料

### 官網活動頁

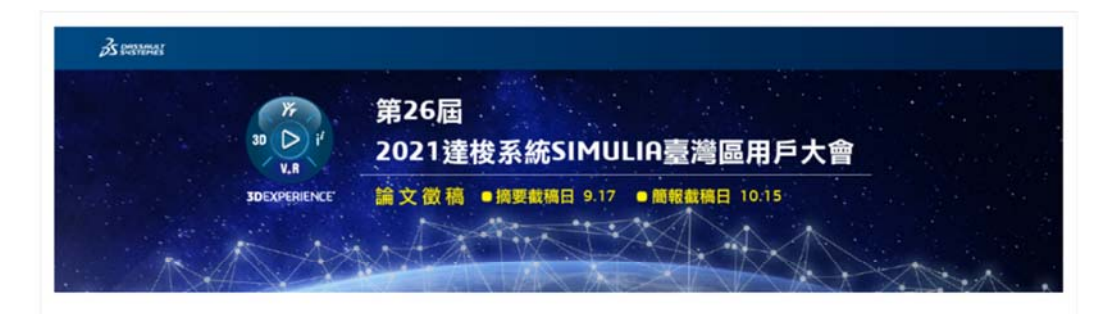

士盟科技艇於11月份單辦「2021 SIMULIA Regional User Meeting」,今年將屆滿第26屆;每年一度的盛會,促成產官學研各領域的實務經驗與交流, 也累積許多內容豐富的寶貴論文;誠挚地邀請您與我們一同週向創新體驗。在艱難的研究開發中破觸而出,為提升台灣產業技術能量置一份努力您的參與 將是我們至高無上的榮譽。

#### 邀稿對象:台灣地區SIMULIA用戶

### 投稿辦法:請一律至《交件平台系統》報名註冊,並同時簽署授權同意書。

### 注意事項:

- 1. 本届為總上發表、繳交文件為論文摘要及簡報。
- 2. 發表形式:線上簡報發表,請下載簡報範本並套用格式樣式;其內容不得有侵犯他人著作權之行為,
- 非經投稿者同意,本網站不會將個人資料用於其他用途。

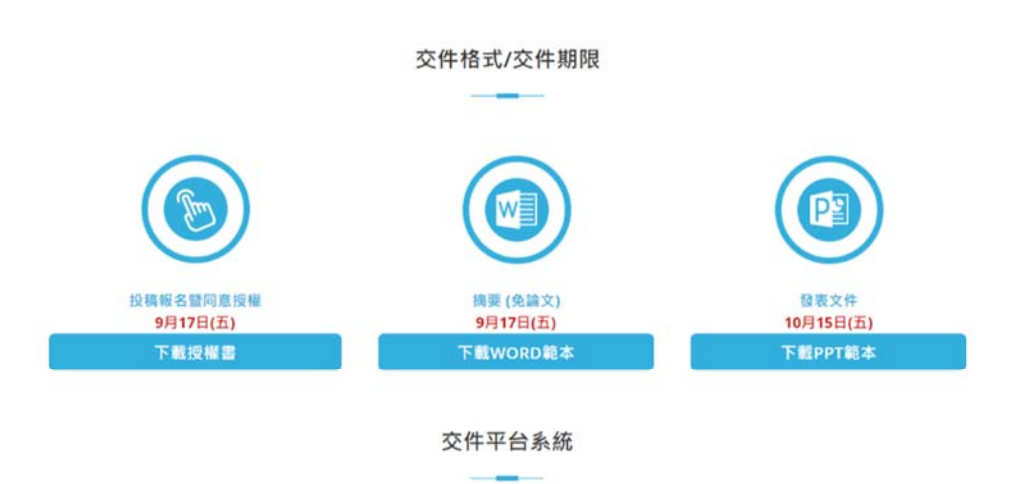

會議主辦方有權決定投稿文章是否登錄或發表,請一律至系統交件,確切發表時間將於信件通知。

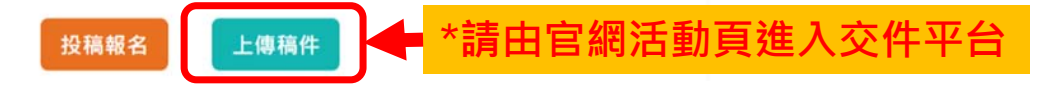

交件平台系統登入交件/修改資料

\*請依據您註冊時送出的 email & 行動電話,登入管理頁面

# SIMUTECH 2021 RUM-交件平台系統 \*每單筆註冊Email,不可於同一活動重覆報名登錄. 行動電話(例:0911223445) Email 驗證碼: 我不是機器人 reCAPTCHA **隱私權**·條款 登入 尚未報名/欲新增投稿資料? 報名註冊

交件平台系統 登入交件/修改資料

# \*需登入「已註冊帳號」才可登入編輯

# SIMUTECH 2021 RUM-交件平台系統

### \*每單筆註冊Email,不可於同一活動重覆報名登錄.

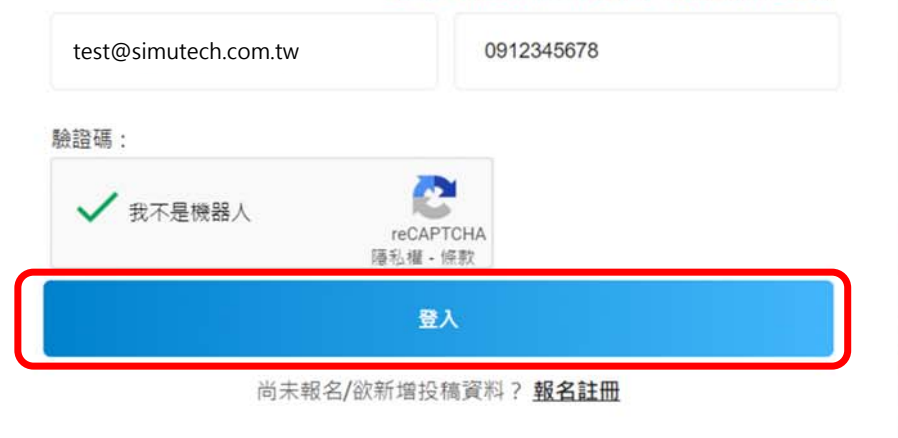

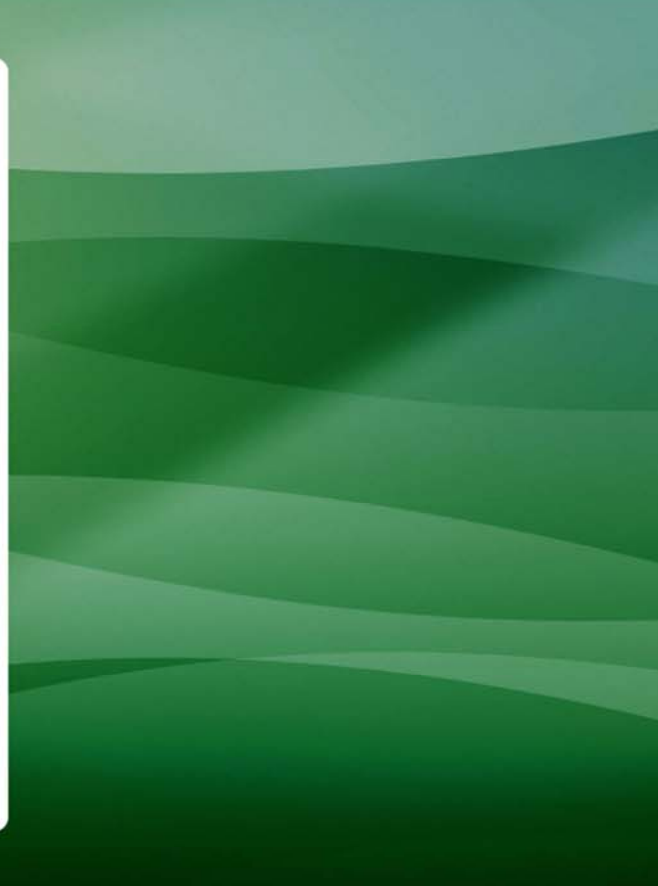

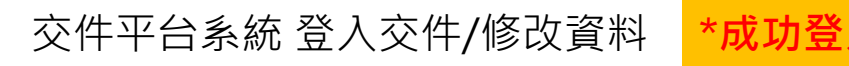

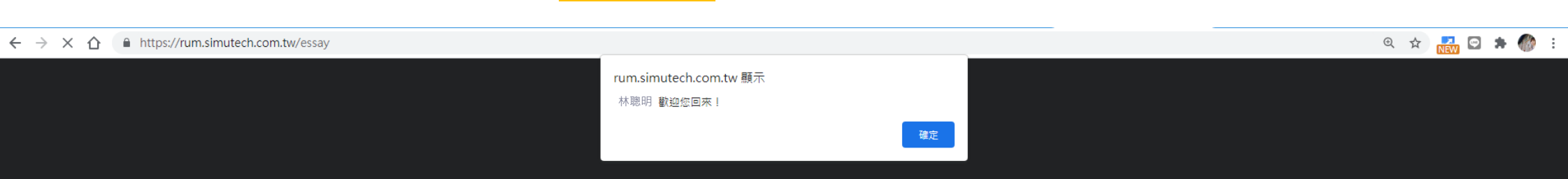

#### \*如檔案更改上傳,系統會將您的舊資料覆蓋,不用擔心有多筆不同版本交件 交件平台系統登入交件/修改資料 SIMUTECH 2021 RUM-論文徵稿 林聰明 如帶修改已審核資料,請聯絡士鹽活動小組 【主要聯絡衛口】 林聰明 工程師 02-123 【文件區】 0912345678 test@simutech.com.tw 項次 名稱 範本 截稿日期 預覽 編輯 更新日期 審核 【論文資料】 this is topic 同意授權 下載 選擇檔案|未選擇任何檔案 下載 2021.09.17 1 2021.08.05 十盟科技 論文作者:(多位作者請以過號舊隔,例:王小明,李大同,王小花) 論文摘要 下載 下載 選擇檔案 未選擇任何檔案 林聰明 2 2021.09.17 2021.08.06 【論文發表形式】 ● 上台演講 選擇檔案 未選擇任何檔案 演講簡報 3 下載 2021.10.15 論文發表者:(如多人作者,請指派一人代表) 手機強調。 林聰明 09123 【文件區】 項次 名稱 範本 截稿目用 預算 减胜 更新日期 同意授權 **下**記 2021.09.17 **下記 遵循檔案** 未證遵任何檔案 2021.08.05 2 論文講要 TR 2021.09.17 FR 選擇檔案 未選擇任何檔案 2021.08.06 演講祭報 正式 2021.10.15 選擇慎黨 未選擇任何慎黨 1 MIR # : NCAPTCHA 185.18 - 1512 我不是機器人 編輯送出

# 交件平台系統 登入交件/修改資料 \*如題目更改,也請務必至系統更新送出,謝謝!

|            |                |        |            | 2021   | RUM-        | <b>俞文徵稿</b> |                     |                 |      |
|------------|----------------|--------|------------|--------|-------------|-------------|---------------------|-----------------|------|
|            |                |        |            |        |             | 50.8        | 林聰明<br>將改已審核資料,請聯結士 | 重出 忽好!<br>國活動小組 |      |
| 【主要聯約      | 8窗口】           |        |            |        |             |             |                     |                 | 1000 |
| 林聰         | 明              |        |            |        |             | 工程師         |                     |                 |      |
| 09123      | 45678          |        |            |        |             | 02-12345678 |                     |                 |      |
| test@      | ⊚simutech.com. | tw     |            |        |             |             |                     |                 |      |
| 【論文賞       | <b>41</b>      |        |            |        |             |             |                     |                 |      |
| this is    | s topic        |        |            |        |             |             |                     |                 |      |
| ±9         | 目科技            |        |            |        |             | mktg        |                     |                 |      |
| 論文作者<br>林聰 | 前:(多位作者)調<br>明 | 以坦號舊稱  | · 術: 王小朝,李 | 大同、王小花 | 5           |             |                     |                 |      |
| 【論文習<br>上台 | 表形式】<br>演講     |        |            |        |             |             |                     |                 |      |
| 論文發表       | 1者:(如多人作       | 8、18指示 | 一人代表)      |        |             | F楝鉄碼:       |                     |                 |      |
| 林耶         | 息明             |        |            |        |             | 0912345678  |                     |                 |      |
| 【文件匾】      | 1              |        |            |        |             |             |                     |                 |      |
| 項次         | 古柄             | 載本     | 截稿目用       | 58 H   | ALL DR      |             | 更新日期                | WR              |      |
| 1          | 同會授權           | IR     | 2021.09.17 | IR     | 根据性质        | ] 未選擇任何檔案   | 2021.08.05          |                 |      |
| 2          | 論文講要           | TR     | 2021.09.17 | IR     | 透描读来        | ()未選擇任何檔案   | 2021.08.06          |                 |      |
| 3          | 法法经纪           | IR     | 2021.10.15 |        | <b>想得做来</b> | 末選擇任何檔案     |                     |                 |      |
| 0 110      | 网络亚河草 随后用      | Liam   |            |        |             |             |                     |                 |      |
| 動證碼:       |                |        |            |        |             |             |                     |                 |      |
|            | 我不是機器人         |        | RCAPTCHA   |        |             |             |                     |                 |      |
|            |                |        |            |        |             |             |                     | _               |      |

### 交件平台系統 登入交件/修改資料

← → C ☆ A https://rum.simutech.com.tw/essay

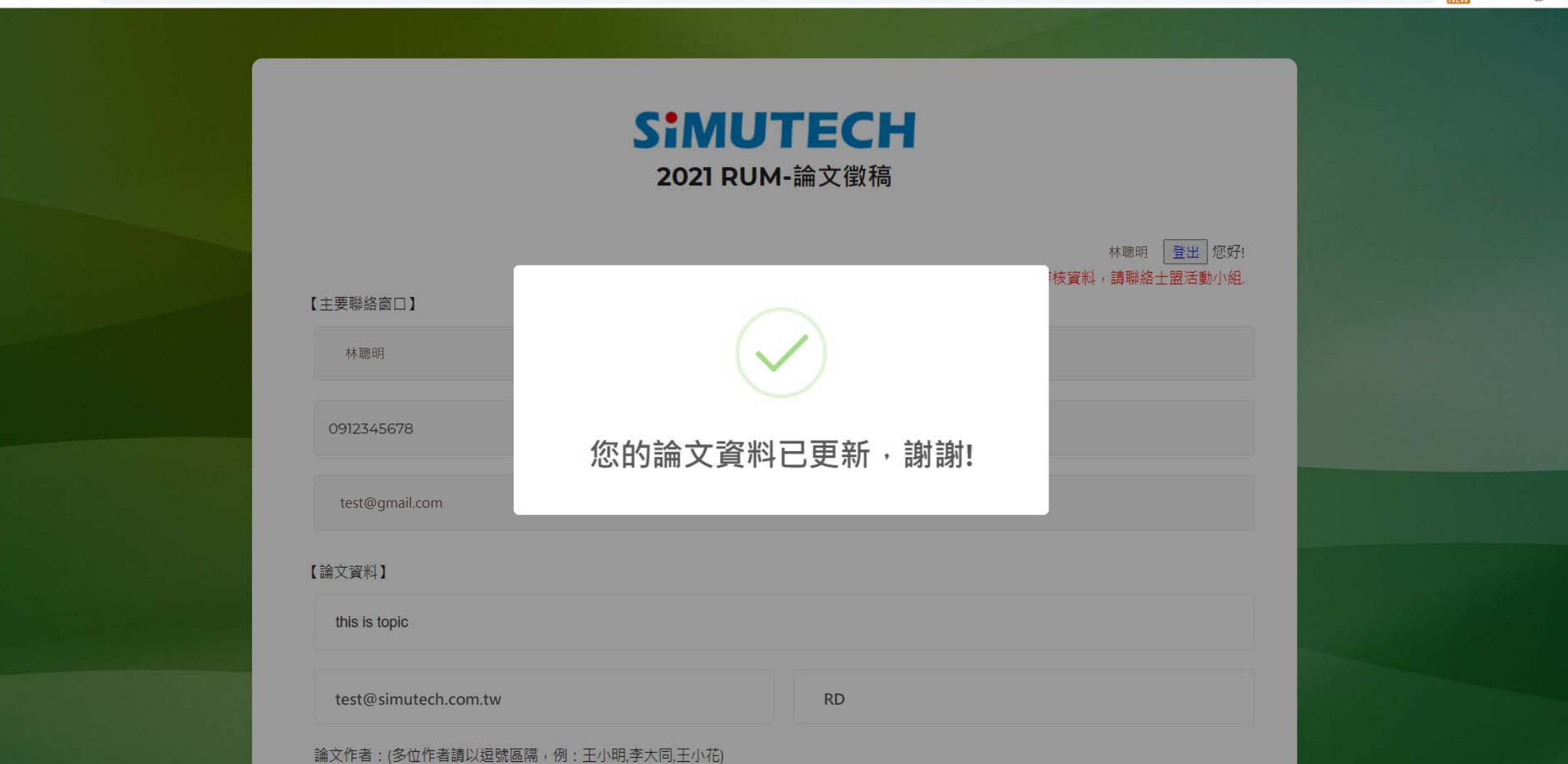

@ ☆ 🚮 🖸 🗯 🝈 🗄

# • 客戶通知信02 (範例)

| 士盟【2021RUM 論文徵稿】報名資料異動-系統通知 ဖ件 🛛 🔍                   |   | ē | Ø |
|------------------------------------------------------|---|---|---|
| <b>士盟論文徵稿-系統通知</b><br>寄給 我 ▼                         | ☆ | • | : |
| SIMUTECH                                             |   |   |   |
| *****本郵件為系統自動發送.請勿直接回覆*****                          |   |   |   |
| 親愛的 林聰明 ,您好!                                         |   |   |   |
| 您的論文資料已異動,系統資料一旦通過審核將無法修改,如有問題請聯繫士盟活動小組。             |   |   |   |
| 論文題目:this is topic                                   |   |   |   |
| 論文發表者: 林聰明                                           |   |   |   |
| 選擇發表形式: 上台演講                                         |   |   |   |
| 發表形式-審核結果:未定                                         |   |   |   |
| 請遵循交件期限,至 <u>《文件平台系統》</u> 上傳稿件                       |   |   |   |
| 1. 論文摘要 2021.08.05 已繳交                               |   |   |   |
| 2. 發表文件 未繳交 (交件截止日: 2021.10.15)                      |   |   |   |
| 【投稿須知】請至官網活動頁下載文件範本,並套用該格式樣式。                        |   |   |   |
| 【諮詢窗口】(02)2511-7600 分機203 劉小姐  event@simutech.com.tw |   |   |   |
| 土盟科技官網  土盟科技FB  土盟科技YouTube                          |   |   |   |